### WhereYouGo indstillinger for dummies

eller

### Mini guide i indstillinger til WhereYouGo app'en til android.

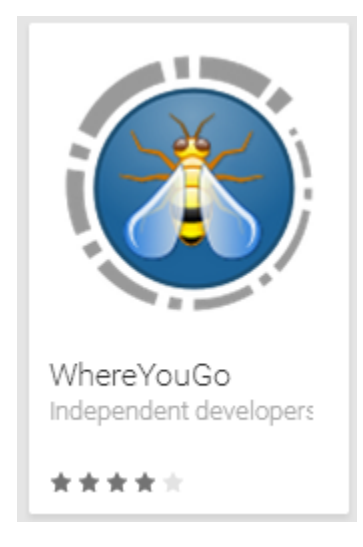

Denne mini guide fortæller dig om hvordan du indstiller WhereYouGo så den kan afspille de cartridges (Wherigo spil) der installeres på telefonen/tablet'en.

Cartridges kan installeres på forskellige måder:

- Download til PC og derefter overfør via USB kabel
- Download gennem en browser der understøtter formatet f.eks. Opera browseren
- Download gennem WhereYouGo app'en (det er dette der beskrives i det følgende)

Start med at hente og installere app'en fra Google Play store: Hent WhereYouGo

Start app'en. Du ser nu denne startskærm. Vælg Indstillinger.

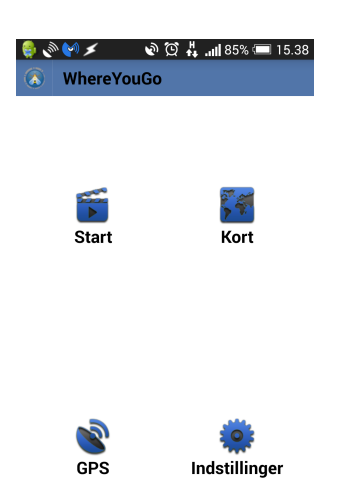

Der fremkommer nu en menu der ser sådan ud:

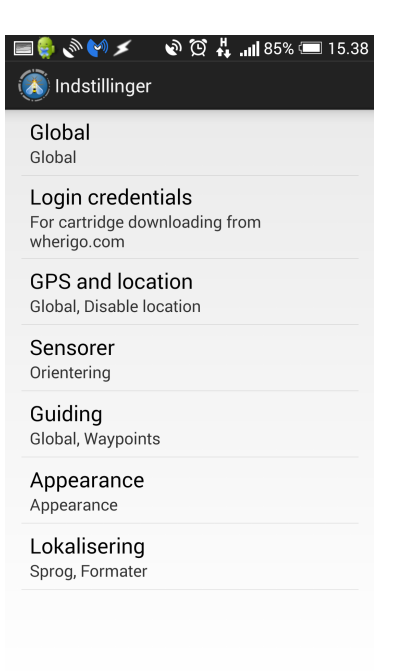

Start med at vælge menuen Global:

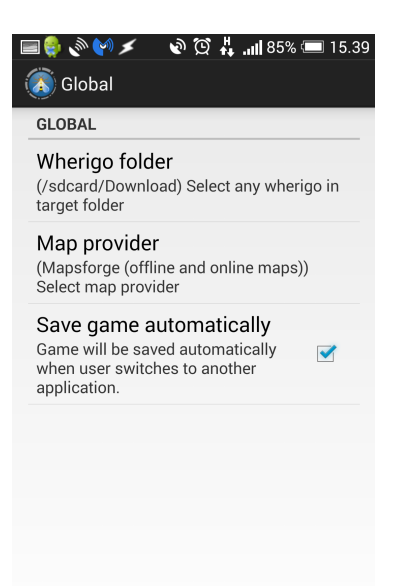

Vælg Wherigo folder menuen. Her finder du frem til den folder hvor du har dine cartridges liggende eller hvor de fremadrettet skal downloades til. NB! Du kan frit ændre henvisningen til den mappe du har lyst til. Hvis mappen indeholder en eller flere cartridges kan disse afspilles efterfølgende.

Husk også at sætte flueben i Save game automatically. Det gemmer igangværende spil hvis du f.eks modtager et telefonopkald.

Gå nu tilbage til indstillingsmenuen. Der vælger du nu Login credentials. Herinde indtaster du de login informationer du normalt bruger til geocaching.com (altså brugernavn og kodeord).

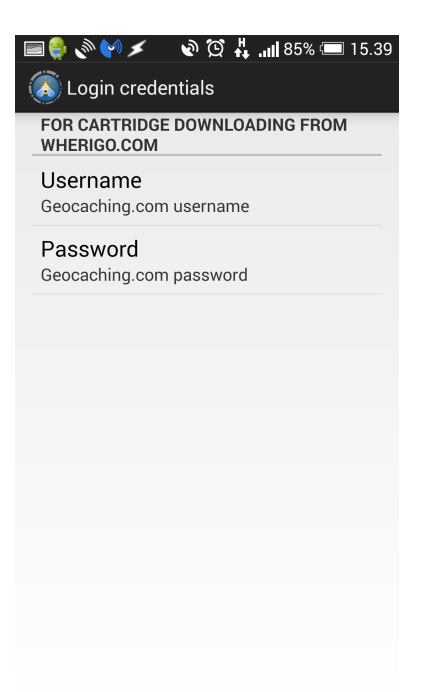

Dette gør at hvis du klikker på et link der henviser til et cartridge, får du mulighed for at downloade det igennem WhereYouGo app'en (se nedenfor).

Til sidst skal du lige ind i menuen GPS and location og fjerne fluebenet i Disable when hidden. Det gør at GPS'en fortsætter med at køre selvom telefonen/tablet'en går i pausemode (slukker skærmen). Der kan opstå problemer med afviklingen af cartridget hvis man ikke fjerner fluebenet her.

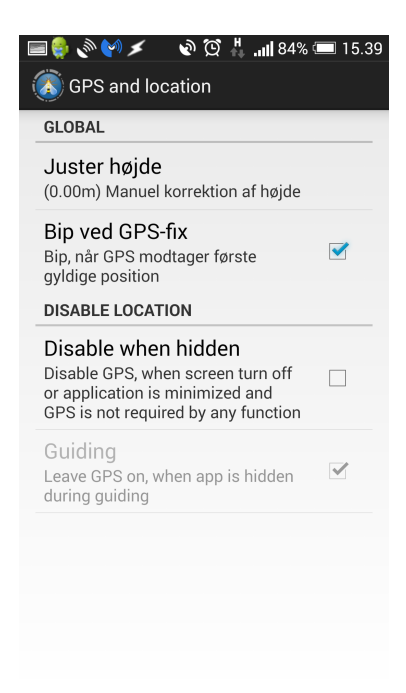

## Test af download gennem app'en.

For at teste om det hele virker kan du prøve at hente den cartridge her. Det er Stykers "Der kom en soldat". Det kunne være en hvilken som helst cartridge og dette er kun for at teste om downloadet virker efter hensigten:

http://www.wherigo.com/cartridge/download.aspx?CGUID=98014677-8841-41dd-9501db28b43d28d3

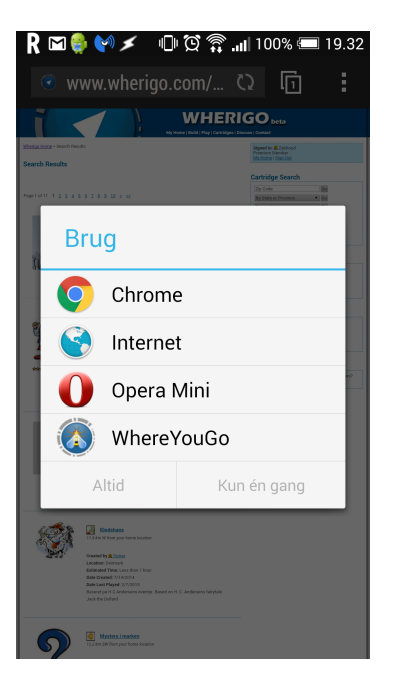

Hvis app'en er indstillet rigtigt vil dette dukke op:

Klik på WhereYouGo. Derefter ses disse billeder. Vælg download. Nu downloades cartridget og kan efterfølgende afspilles ved at vælge start.

| বে াল R ⊠ 🏶 🔪 েই 😭 না 100% 📼 19.36<br>Download cartridge<br>⊘ি | <ul> <li></li></ul>                                                                 | G ■ R ■ B ● 0 Ø P 100% ■ 19.36<br>Download cartridge<br>Downloaded successfully<br>Cownloaded successfully |
|----------------------------------------------------------------|-------------------------------------------------------------------------------------|----------------------------------------------------------------------------------------------------|
| CGUID 98014677-8841-41dd-9501-<br>db28b43d28d3                 | CGUID 98014677-8841-41dd-9501-<br>db28b43d28d3<br>Downloading<br>38 % 312664/815964 | CGUID 98014677-8841-41dd-9501-<br>db28b43d28d3 der_kom_en_soldat.gwc                                       |
| Download Start                                                 | Download Start                                                                      | Download Start                                                                                             |

# Skal du til udlandet og ønsker du at gøre brug af offline kort skal du gøre følgende:

- Gå ind på <u>http://download.mapsforge.org/maps/</u> og hent den/de .map filer du skal bruge.
  - Gem dem i et separat bibliotek på telefonen/tablet'en (f.eks. "offline maps").
    - Start WhereYouGo, vælg indstillinger og vælg global.
  - Her vælger du Map provider og vælger Mapsforge (offline and online maps).
    - Gå derefter ud til startmenuen og vælg kort.

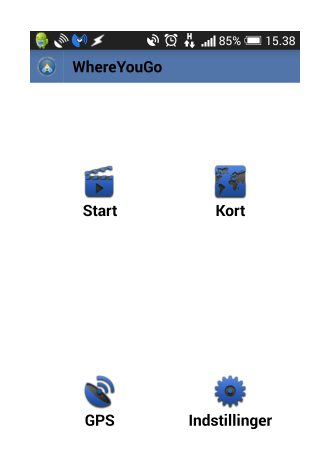

• Tryk på de tre prikker i øverste højre hjørne. Følgende menu fremkommer. Vælg Map source og vælg derefter map file [\*.map] (offline)

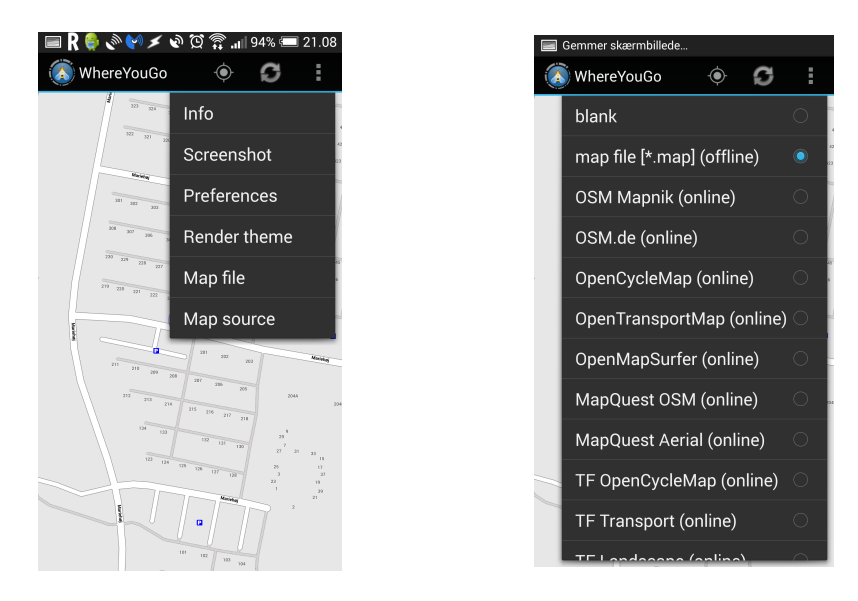

- Til sidst trykkes endnu engang på de tre prikker i øverste højre hjørne og derefter på Map file. Derefter skal du finde frem til dit bibliotek med den/de map filer du har hentet fra mapsforge og vælger det kort du skal bruge.
- Nu kan du sætte telefonen/tablet'en i offline tilstand (f.eks. flytilstand) og stadigvæk bruge WhereYouGo app'en med kort.

# Fejlfinding/Troubleshooting

Hvis du ikke får menuen frem som du ser her kan det skyldes forskellige ting. Typisk enten fordi du forsøger at åbne linket inde fra Facebook af eller fordi du tidligere har forsøgt at downloade et cartridge gennem din browser.

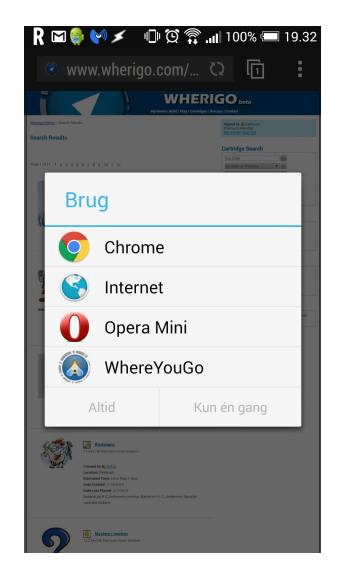

• Hvis du følger et link (ligegyldigt hvad der linkes til) inde fra Facebook er der én ting du skal være opmærksom på. **Facebook åbner linket i sin egen browser** og derfor kan det være at du ikke ser den føromtalte menu. F.eks. kan et link til et cartridge se sådan ud:

| WHERIGO heta<br>Ury Home 1 Buld   Phys   Cardidge   Barness   Cardida                                                           |                                                                                                    |  |
|----------------------------------------------------------------------------------------------------|----------------------------------------------------------------------------------------------------|--|
| Simin                                                                                                    | Create a new membership!                                                                                                    |  |
| You need to sign in to download a Wheelga Cartridge                                                                             | Cartradge Starch 2 y Cash 2 y Cash 2 y |  |
|                                                                                                    | Wherigo Player<br>Constant Four<br>Noverp Player for Pocket Ro<br>Version: 26.1735.599<br>Let Updare: 5/20/008                                                                                                    |  |
|                                                                                                    | Wherigo Builder (Alpha)<br>Creation Factor<br>Where to States for Windows<br>Version: 2.0.5128.5086<br>Last Updates: 5/29/2000                                                                                                    |  |
|                                                                                                    | E-Mail List<br>Next to stay in truch with the latent Viberiga<br>reven <sup>2</sup> Join our small list                                                                                                    |  |
| incursitypeak<br>Description 5000 (245 Secondar<br>Designant Aschmack and Description<br>Description Sciences Sciences Aschmack | wherige, scattacticate Proj<br>askuto, Alfrights Reserved.<br>reproperty of their respective owners,<br>construction, Strate Perf Scattact, Tables.                                                                                                    |  |
|                                                                                                    |                                                                                                    |  |
|                                                                                                    |                                                                                                    |  |

• Du skal klikke på de tre prikker i øverste højre hjørne og vælge menupunktet "Åben med...". Nu skulle du gerne se den omtalte menu. Hvis du stadigvæk ikke ser den føromtalte menu skal du prøve at nulstille din browsers standarder. Det gør du ved at gå ind i telefonens/tablet'ens indstillinger og finde program/app manageren. Den kan hedde forskelligt fra enhed til enhed men fælles for den er at det er derind du kan afinstallerer apps. På min telefon ser listen sådan ud og går jeg ind i Chrome kan man se at det er her jeg kan afinstallere app'en.

| 43 🖻 🗑 🚱 R R 靀 🌣 책 대1 79% 📼<br>< Apps Q | 15.37              | (오 🖧 📶 79% 💷 15.3<br>ppen |
|-----------------------------------------|--------------------|---------------------------|
| OVERFØRT                                | KUN KC Chrome      | 0070.00                   |
| Telefonhukommelse 25,51 Gb / 32         | e, 10 Gb           | J.2272.92                 |
| 138 Mb                                  | Vis notifikationer |                           |
| Chrome<br>93,62 Mb                      | Tving til at stan  | Deaktiver                 |
| Cinema Center<br>1,09 Mb                | Afinstaller        | opdateringer              |
| Classical iPhone Ringtones              | LAGER              |                           |
| 15,40 Mb                                | l alt              | 93,62 Mb                  |
| Cloudprinter<br>12,04 Mb                | Арр                | 66,41 Mb                  |
| Color Touch<br>6,52 Mb                  | Data               | 27,20 Mb                  |
| Crystal Project HD                      |                    |                           |

Der skal du ind for alle dine installerede browsere (Chrome, Internet, Opera o.s.v.) Du skal rulle lidt ned i menuen indtil du ser punktet "Slet standarder". Det trykker du på og fortsætter indtil du har været alle dine installerede browsere igennem.

| 🖃 🤹 🕎 🗲                                  | 🖸 🛜 <b>.,,  </b> 72% 💷 21.40 |  |  |
|------------------------------------------|------------------------------|--|--|
| < Oplysninger om appen                   |                              |  |  |
| Арр                                      | 66,41 Mb                     |  |  |
| Data                                     | 27,18 Mb                     |  |  |
| Slet data                                |                              |  |  |
| CACHE                                    |                              |  |  |
| Cache                                    | 15,61 Mb                     |  |  |
| Slet cache                               |                              |  |  |
| START SOM STANDARD                       |                              |  |  |
| DER ER IKKE INDSTILLET NOGEN STANDARDER. |                              |  |  |
| Slet standarder                          |                              |  |  |
| TILLADELSER                              |                              |  |  |
| Denne app har adgang til følgende på     |                              |  |  |

#### Rigtig god fornøjelse.

© 2015 by Zabhood FunWare